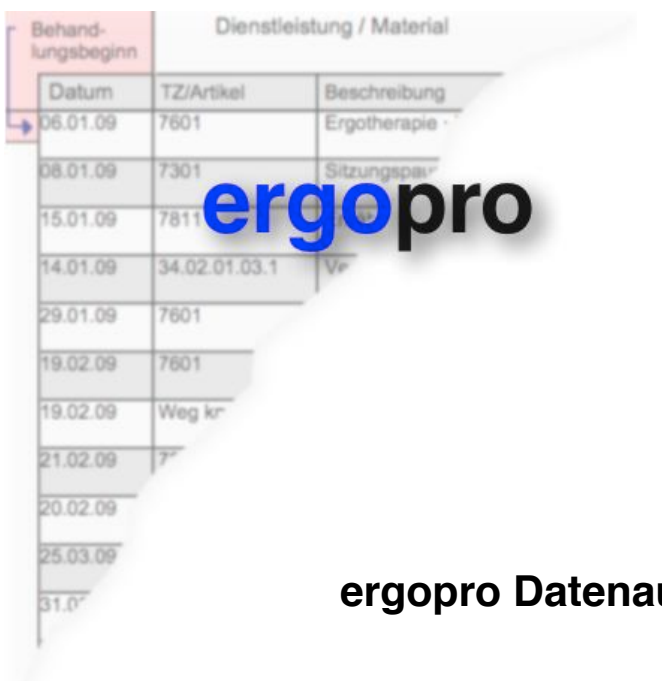

# ergopro Datenaustausch mit iPad Anleitung

Version 1.0 · Januar 2014

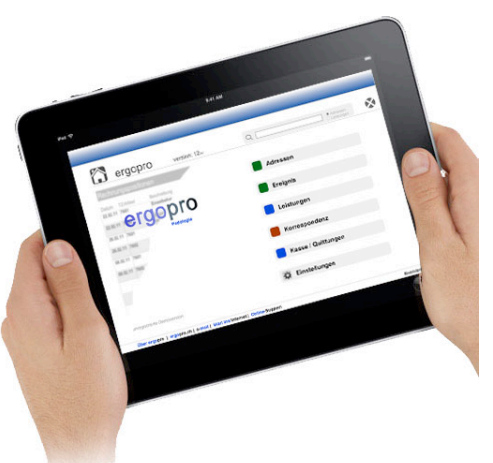

Nova Cantica Martin Staub Heidenchilenstrasse 15 CH-8907 Wettswil am Albis

> Telefon 044 701 19 63 info@ergopro.ch

www.ergopro.ch www.novacantica.ch

## 1. Einleitung

ergopro lässt sich mit aktivierter iPad-Option auf einem iPad betreiben. Diese Anleitung hilft ergopro Easy und Smart auf das iPad zu installieren.

Mit ergopro Royal können Sie direkt über das Netzwerk live auf ergopro zugreifen und brauchen diese Schritte nicht durchzuführen!

#### 2. Synchronisation

Beachten Sie, dass ergopro nicht automatisch synchronisiert wird. Sobald Sie Änderungen die auf dem iPad vorgenommen wurden wieder auf Ihrem PC oder Mac weiter bearbeiten möchten, müssen Sie die ergopro Dateien wieder auf den Rechner kopieren.

### 3. Benötigte Software

Um die ergopro-Dateien zwischen dem Computer und iPad auszutauschen benötigen Sie 'iTunes' von Apple. Sie finden den kostenlosen Download hier:

http://www.apple.com/chde/itunes/

Auf dem iPad müssen Sie die App 'FileMaker Go' installieren. Sie finden die App ebenfalls kostenlos im AppStore: <u>https://itunes.apple.com/ch/app/filemaker-go-13/id675292600?mt=8</u>

### 4. Datenaustausch

- · Beenden Sie ergopro
- $\cdot$  Schliessen Sie Ihr iPad mit dem Kabel an Ihren Computer an
- · Starten Sie iTunes
- · Wählen Sie in der linken Spalte Ihr iPad aus
- · Klicken Sie auf die Überschrift 'Apps'
- · Klicken Sie auf FileMaker Go
- · Wählen Sie 'Hinzufügen...'
- Fügen Sie alle Dateien mit der Endung .erg die im Ordner 'Datenbanken' innerhalb Ihres ergoproXX- Ordners zu finden sind, hinzu
- · Klicken Sie anschliessend auf 'Synchronisieren'
- · ergopro kann anschliessend mit der Datei Start.erg in FileMaker Go gestartet

Die Dateien kopieren Sie zurück auf Ihren Computer, indem Sie die erg-Dateien in der rechten Spalte anwählen und dann mit 'Speichern unter...' zurück in den Datenbanken Ordner schreiben.

|                            |                 |           | _         |       |                          |          |              | Q- Mediathek      | 0        |
|----------------------------|-----------------|-----------|-----------|-------|--------------------------|----------|--------------|-------------------|----------|
| EDIATHEK                   |                 | Übersicht | Apps Föne | Musik | Filme TV-Sendungen       | Podcasts | Bücher       | Fotos             |          |
| 7 Musik                    |                 | ~         |           |       | Anlagen.fmp12            |          |              | 12.04.14 09:52    | 2 MB     |
| Filme 🕜                    | Bergtouren      |           |           |       | Gontent-Management.fmp12 |          |              | 12.04.14 09:52    | 5.1 MB   |
| TV-Sendungen               |                 |           |           |       | Y Kontakte.fmp12         |          |              | 12.04.14 09:52    | 2 MB     |
| Podcasts 80                |                 |           |           |       | Rechnungen.fmp12         |          |              | 12.04.14 09:52    | 2.9 MB   |
| 🔱 Bücher                   | Cyclemeter      |           |           |       |                          |          |              |                   |          |
| Hörbücher                  |                 |           |           |       |                          |          |              |                   |          |
| Apps 6                     | FileMaker Go    |           |           |       |                          |          |              |                   |          |
| A Tone                     |                 |           |           |       |                          |          |              |                   |          |
|                            | FileMaker Go    |           |           |       |                          |          |              |                   |          |
| FORE                       |                 |           |           |       |                          |          |              |                   |          |
| Ilunes Store               | FTP FTPMapagar  |           |           |       |                          |          |              |                   |          |
| ≣ĵ) Einkäufe               |                 |           |           |       |                          |          |              |                   |          |
| ⇒ Gekauft mit iPad von Ma  |                 |           |           |       |                          |          |              |                   |          |
| B Gekauft mit Martin Staub | iPhoto          |           |           |       |                          |          |              |                   |          |
| ERÄTE                      |                 |           |           |       |                          |          |              |                   |          |
| Familie Staubs iPad        | iPrint&Scan     |           |           |       |                          |          |              |                   |          |
| Martin Staub's iPad        | Ciccitor        |           |           |       |                          |          |              |                   |          |
| Martin Staub's i           | iResize         |           |           |       |                          |          |              |                   |          |
|                            |                 |           |           |       |                          |          |              |                   |          |
| REIGABEN                   | <b>K</b> aumata |           |           |       |                          |          |              |                   |          |
| Mediacenters Mediathek     | L Reynote       |           |           |       |                          |          |              |                   |          |
| ENIUS                      | <b>F</b>        |           |           |       |                          |          |              |                   |          |
| Genius-Mixe                | Klettersteige   |           |           |       |                          |          |              |                   |          |
| IEDERGABELISTEN            | GP5             |           |           |       |                          |          |              |                   |          |
| 🙆 80er Jahr                | MotionX-GPS     |           |           |       |                          |          |              |                   |          |
|                            | MotionX         |           |           |       |                          |          |              |                   |          |
| Klassische Musik           | Pages           |           |           |       |                          |          |              |                   |          |
|                            |                 |           |           |       |                          |          |              |                   |          |
|                            | Dis Soort       |           |           |       |                          |          |              |                   |          |
| Meine Top 25               | plascore        |           |           |       |                          |          |              |                   |          |
| News (1 Woche)             |                 |           |           |       |                          |          |              |                   |          |
| Zuletzt gespielt           | PVideoLite      |           |           |       |                          |          |              |                   |          |
|                            |                 |           |           |       |                          |          |              |                   |          |
|                            | Ringtones       |           |           |       |                          |          | Hir          | zufügen Sichern u | unter    |
|                            |                 |           |           |       |                          |          | ~            |                   |          |
|                            |                 |           |           |       |                          |          |              |                   |          |
|                            | Audio           |           | Fotos A   | ops   |                          | 14       | 1.52 GB frei | Synchro           | nisieren |
| Γv 3μΓv                    |                 |           |           |       |                          |          |              |                   |          |

### Wichtige Hinweise:

Alle ergopro Dateien (erg) müssen auf dem iPad vorhanden sein. Aktualisieren müssen Sie natürlich jeweils nur diejenigen Daten die geändert wurden. Es sind dies im wesentlichen Adressen.erg (gesamte Adresskartei), Ereignis.erg (Patientengeschichte, Adress-Ereignisse) Leistungen.erg und Wert.erg (alle Leistungen inkl. Rechnungspositionen). Im Zweifelsfalle kopieren Sie alle Dateien.

ergopro die auseinander laufen sind nur mit einem erheblichen Aufwand durch uns wieder zusammenzufügen. Vergewissern Sie sich dass Sie <u>immer</u> nur in einem ergopro arbeiten!

Achtung nicht alle Funktionen sind auf dem iPad verfügbar (z.B: keine Buchhaltung)!